# ZCÓMO PAGO MI MATRÍCULA EN UNIANDES?

# **GUÍA PASO A PASO**

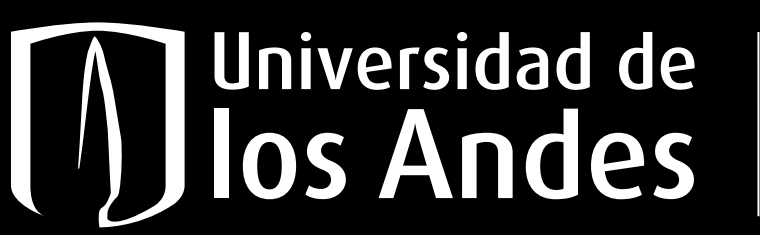

Dirección de Admisiones

Vigiliada MinEducación

# ¿ DÓNDE ENCUENTRO MI RECIBO DE MATRÍCULA?

PASO 1

Ingresa a: matrículas.uniandes.edu.co

PASO 2

Ingresa

al portal

### Portal de Matrículas

Aquí podrás realizar el pago de tu matrícula, confirmación de ingreso, reserva de cupo o las cuotas de tus préstamos, revisar el historial de pagos e imprimir el certificado de pago.

→ Ingresa al portal AQUÍ

### Inicio sesión uniandes PASO 3

Si no he activado mi cuenta en Uniandes. Entro a la página de cuenta.uniandes.edu.co en activación de cuenta

nos borrar la caché y las cookies de tu navegador, si tienes dudas de cómo hacerlo sigue los pasos de este enlac Cambio de contraseña Recuperar contraseña Activación cuenta  $\square$  $\boxtimes$ \*\*\*\*

Servicios para tu cuenta uniandes

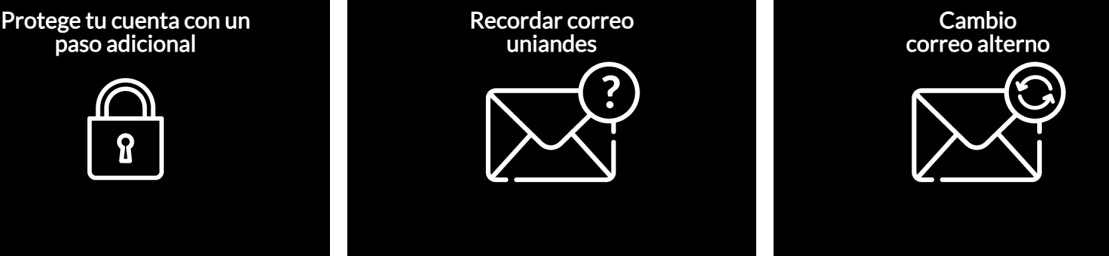

### 

| Correo Uniandes<br>ejemplo@uniandes.edu.co<br>Correo alterno<br>Correo de recuperación (no uniandes) |
|----------------------------------------------------------------------------------------------------|
| ejemplo@uniandes.edu.co<br>Correo alterno<br>Correo de recuperación (no uniandes)                    |
| Correo alterno<br>Correo de recuperación (no uniandes)                                               |
| Correo de recuperación (no uniandos)                                                                 |
|                                                                                                    |
| Acepto el reglamento                                                                                 |
| Salir Activar                                                                                        |
|                                                                                                    |

Te solicitara **nombre de usuario** asignado como correo uniandes y el correo alterno con el que realizaste la inscripción.

## Una vez esté activada la cuenta, continúo con el inicio de sesión

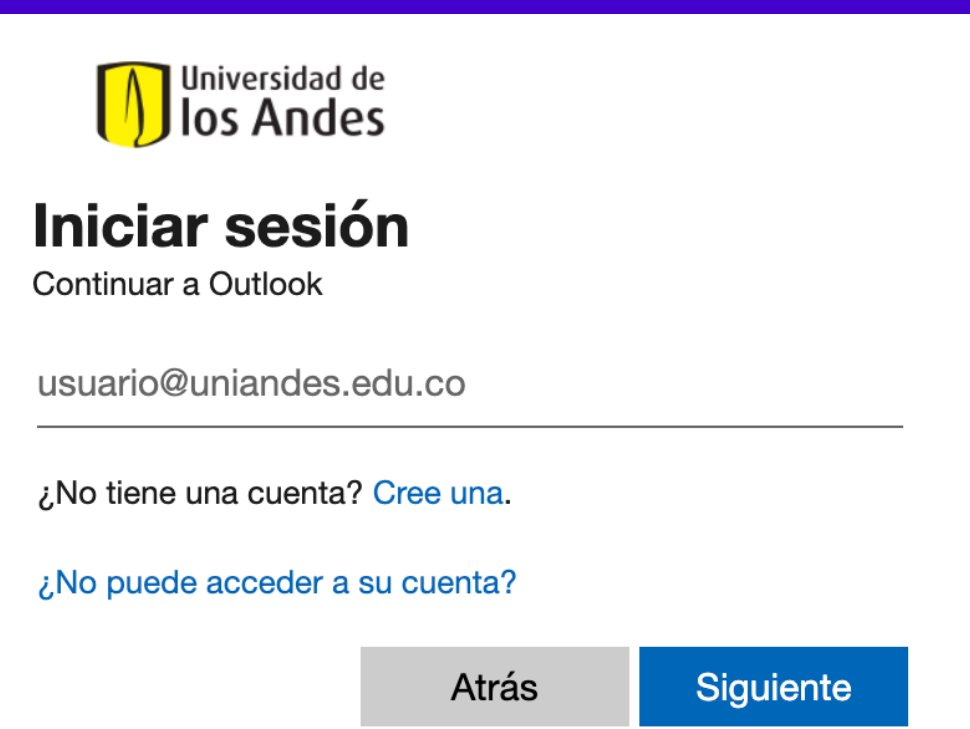

en la página del portal de matrículas.

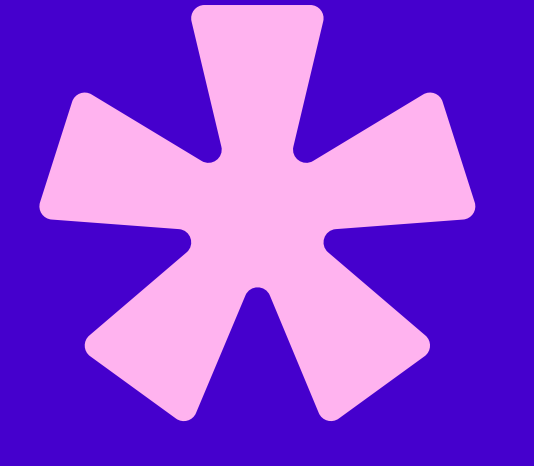

#### Gestionar mi Cuenta Uniandes

Recuerde que la DSIT nunca le solicitará suministrar su usuario y contraseña a través de un mensaje de correo electrónico.

Al hacer uso de los recursos tecnológicos de la Universidad está aceptando las normas de uso de la cuenta Uniandes

Directriz Institucional de Seguridad y Privacidad de la Información

Universidad de los Andes | Vigilada Mineducación

#### PASO 4 Ingreso a: Realiza tu pago

PASO 6

| Pago de Matrícula               |           |
|---------------------------------|-----------|
| Selecciona un Período académico | Modificar |

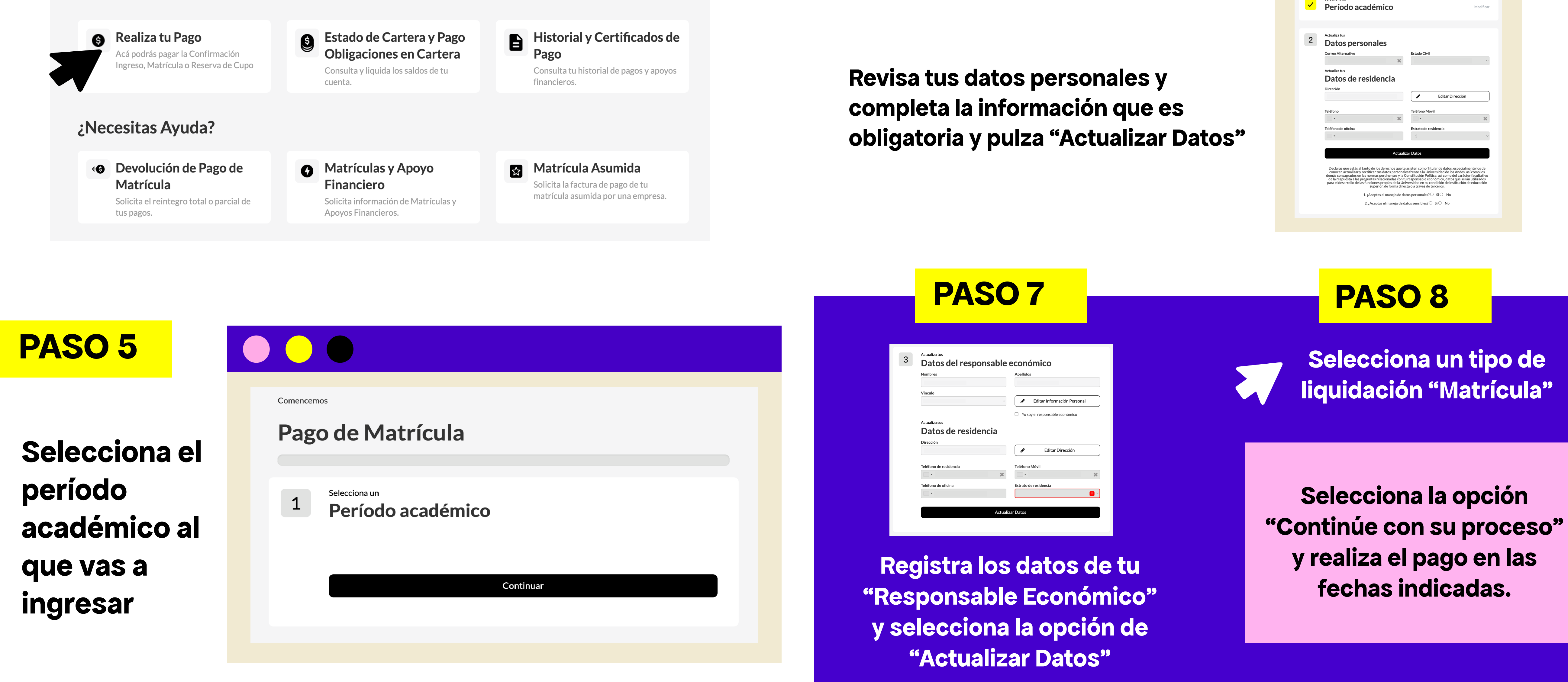

# **ŽCÓMO PUEDO PAGAR LA MATRÍCULA?**

## **PAGO EN LINEA**

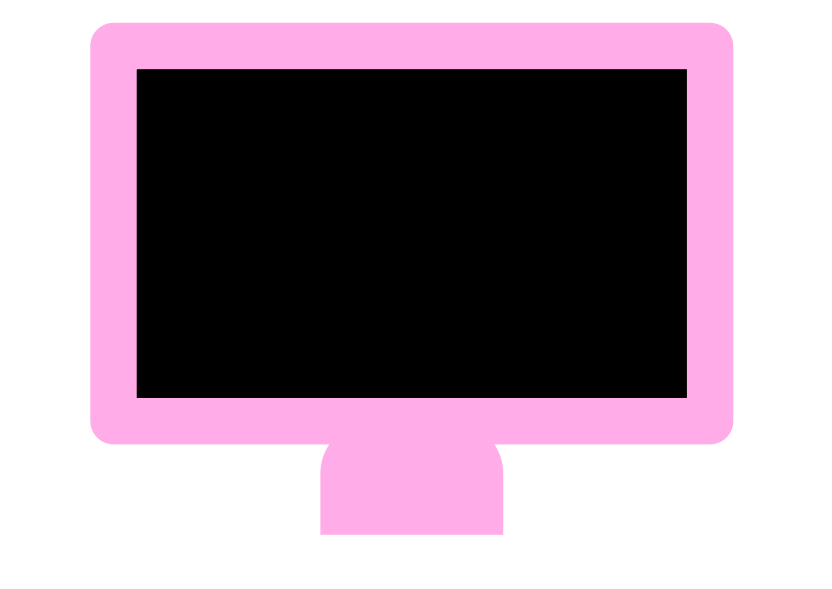

- PSE
- Pago Internacional

## **PAGO EN PRESENCIAL**

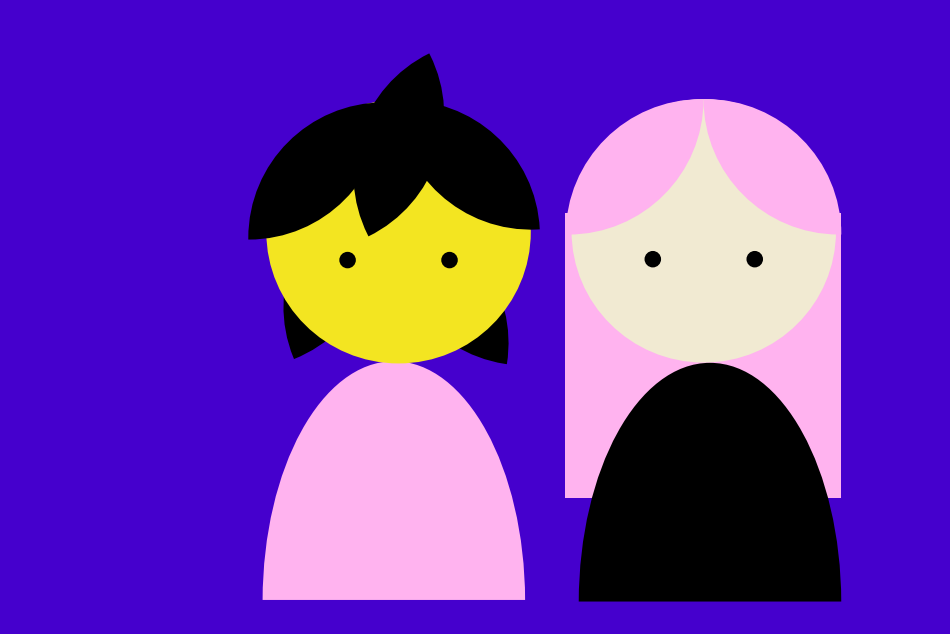

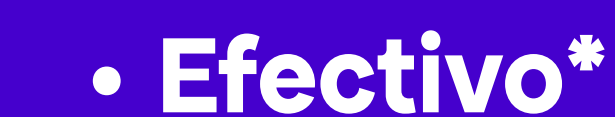

• Tarjeta de crédito: Visa Mastercard American Express

- Cheque de gerencia
- Cheque personal

\*Si vas a pagar al contado puedes hacerlo en cualquier sucursal financiera que aparezca en la descripción del recibo de matrícula

# ¿ HASTA CUÁNDO PUEDO PAGAR LA MATRÍCULA?

Hay 3 cortes de pago, por cada corte que pase habrá un incremento en el precio de la matrícula, revisa las fechas de tu corte en matriculas.uniandes.edu.co

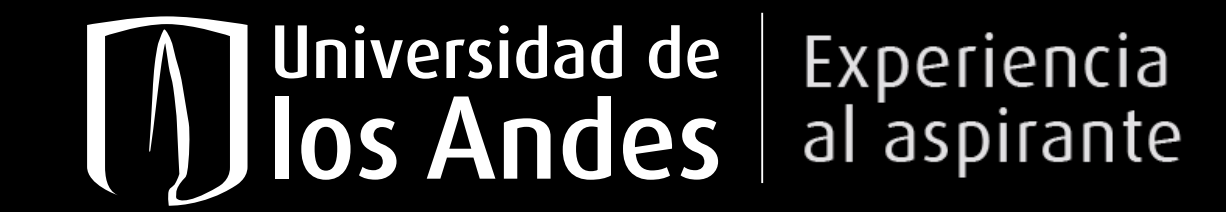